1) Collegarsi a <u>https://unirsm.esse3.cineca.it/Root.do</u> e accedere con le proprio credenziali cliccando su Login

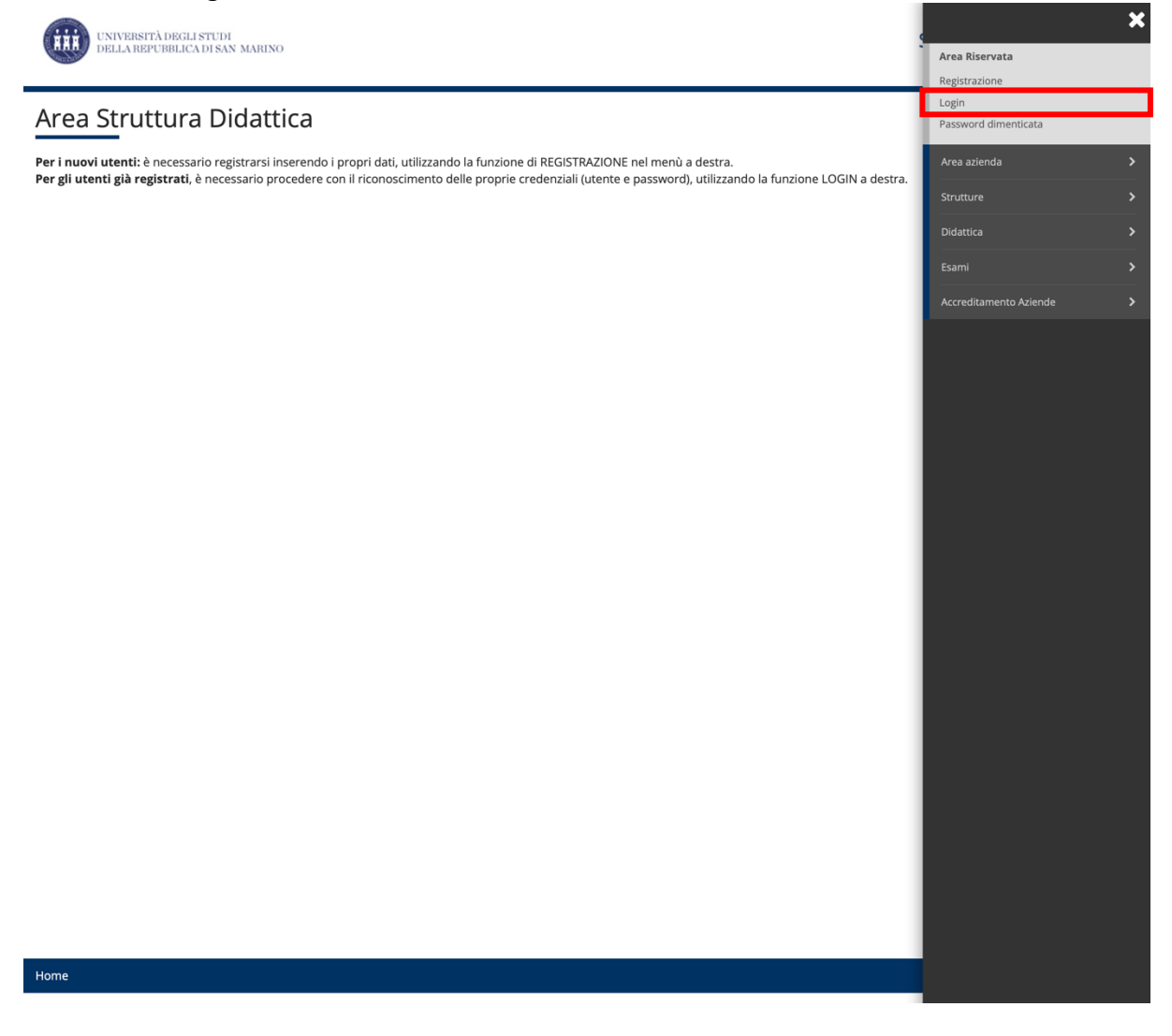

2) Accedere a Didattica e quindi Offerta Didattica tramite home page docente

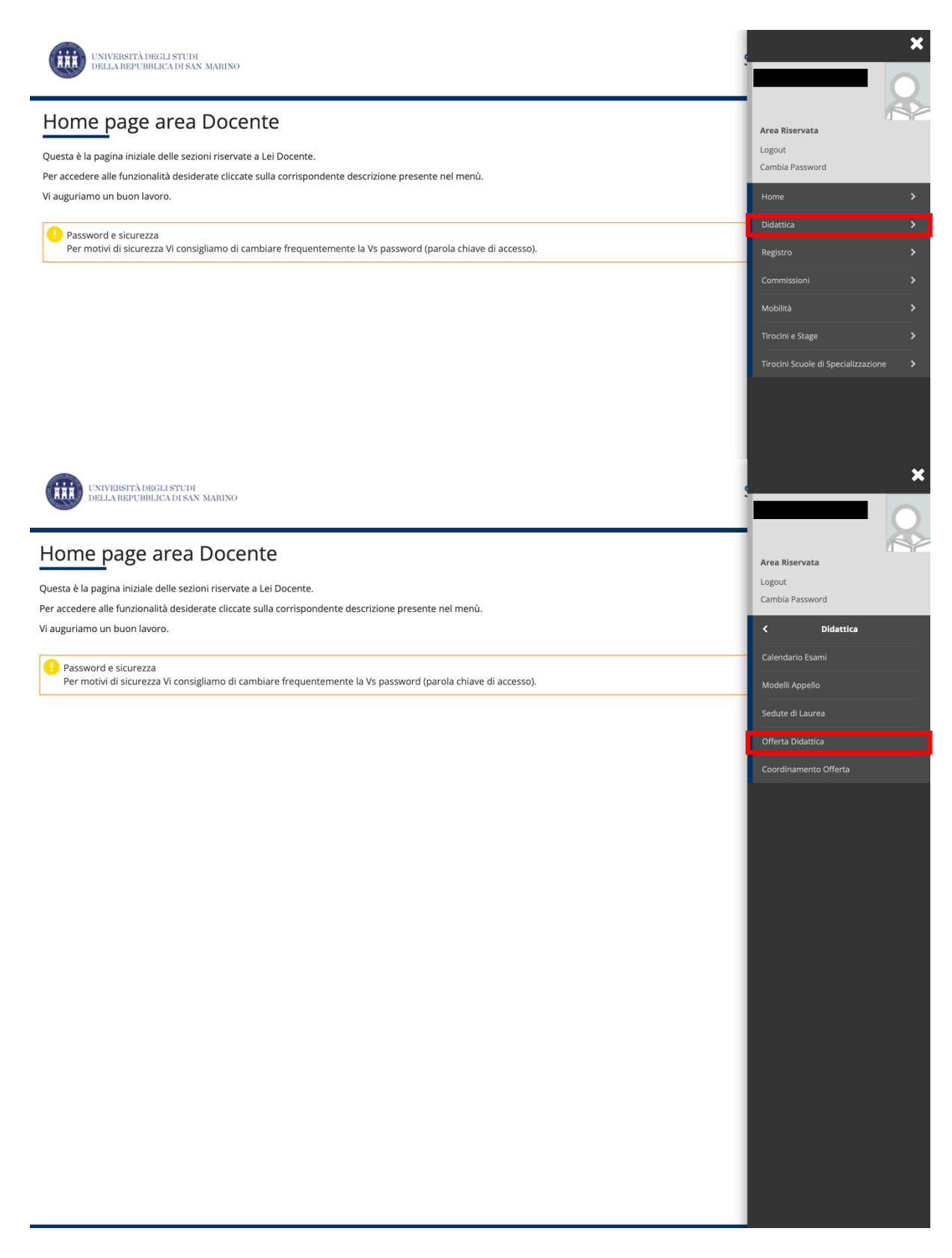

## 3) Accedere quindi a Attività Didattiche

UNIVERSITÀ DEGLI STUDI DELLA REPUBBLICA DI SAN MARINO 

## #» Offerta Didattica

## Home Page Offerta Didattica

Questa è la pagina iniziale della sezione relativa alla Definizione e/o Consultazione dell'Offerta Didattica per un determinato Anno Accademico.

L'opzione relativa alle "<u>Attività Didattiche</u>" insegnamenti) vi consente di:

Consultare, per ogni Anno Accademico di Offerta le caratteristiche peculiari di ogni Attività Didattica cui l'Utente è Titolare ha ricevuto dal Titolare l'Autorizzazione alla gestione.

Gestire, per le sole Attività Didattiche cui il Docente è titolare, le autorizzazioni ad altri Docenti all'inserimento / Modifica delle informazioni associate all'Attività Didattica. 4) Selezionare l'insegnamento da aggiornare (tramite icona sulla sinistra) relativo all'AA 2024/2025

|                     | UNIVERSITÀ DEGLI STUDI<br>DELLA REPUBBLICA DI SAN MARINO | Servizi onlin                                                                                                    | е                                                                        |                           |
|---------------------|----------------------------------------------------------|----------------------------------------------------------------------------------------------------|--------------------------------------------------------------------------|---------------------------|
| » <u>off</u><br>JS( | erta Didattica » Elenco AD<br>E C :                      |                                                                                                    |                                                                          |                           |
|                     | Anno Accademico Offerta:                                 | ATTENZIONE!!! Selezionare l'A.A. corretto                                                                                      |                                                                          |                           |
| lenc                | Anno Accademico Offerta:                                 | Corso di Studi [Cod.]                                                                                                    | Percorso                                                                 | Privilegi<br>Docenti      |
| lenc                | Anno Accademico Offerta:                                 | ATTENZIONE!!! Selezionare l'A.A. corretto  Corso di Studi [Cod.]  INGEGNERIA CIVILE E AMBIENTALE - CURRICULUM CIVILE [IASA-01] | Percorso<br>INGEGNERIA ANTISISMICA E PER LA SOSTENIBILITA'<br>AMBIENTALE | Privilegi<br>Docenti<br>2 |

## 5) Compilare i campi richiesti in italiano e in inglese accedendo tramite icona a sinistra

Anno Accademico offerta:

| A                                                              | A dideesion                                                                                         | Correct di Studi                                                                                                    |                                                                                                    | Persona                                                                |  |  |  |
|----------------------------------------------------------------|----------------------------------------------------------------------------------------------------|----------------------------------------------------------------------------------------------------|----------------------------------------------------------------------------------------------------|------------------------------------------------------------------------|--|--|--|
| Attivita didattica<br>Complementi di Scienza delle Costruzioni |                                                                                                    | INGEGNERIA CIVILE E AMBIENTALE - CURRICUI                                                                                                    | UM CIVILE [ IASA-011                                                                                                    | Percorso<br>INGEGNERIA ANTISISMICA E PER LA SOSTENIBILITA' AMBIENTAI F |  |  |  |
|                                                                |                                                                                                    |                                                                                                    |                                                                                                    |                                                                        |  |  |  |
| Partizio                                                       | one: Ne                                                                                             | essun partizionamento 💲 Conferma                                                                                                    |                                                                                                    |                                                                        |  |  |  |
| 🗿 <u>Desc</u>                                                  | <u>crizioni attività didattiche</u>                                                                 | 📾 <u>Copia contenuti da altre attività didattic</u>                                                                                                    | tiche 🗟 Copia contenuti tra partizioni                                                                                    |                                                                        |  |  |  |
| Conose                                                         | cenza e competenze da conseguire                                                                    |                                                                                                    |                                                                                                    |                                                                        |  |  |  |
|                                                                | Testo in Italiano                                                                                   |                                                                                                    | Testo in Inglese                                                                                                    |                                                                        |  |  |  |
| 2)                                                             | L'obiettivo principale del corso è quello di fornire allo studente i fondamenti teorici per lo st.  |                                                                                                    | The student will acquire the theoretical fundamentals for the study of two-dimensional solic (pl.,                        |                                                                        |  |  |  |
| Prereq                                                         | Prerequisiti                                                                                        |                                                                                                    |                                                                                                    |                                                                        |  |  |  |
|                                                                | Testo in Italiano                                                                                   |                                                                                                    | Testo in Inglese                                                                                                    |                                                                        |  |  |  |
| 2                                                              | Non sono richiesti prerequisiti o propedeuticità. È comunque consigliato agli studenti almeno<br>la |                                                                                                    | <ul> <li>No prerequisites are required. However, students are advised to attend at least the following<br/>pre</li> </ul> |                                                                        |  |  |  |
| Conter                                                         | nuti del Corso                                                                                      |                                                                                                    |                                                                                                    |                                                                        |  |  |  |
|                                                                | Testo in Italiano                                                                                   |                                                                                                    | Testo in Inglese                                                                                                    |                                                                        |  |  |  |
| 2                                                              | 1. Problemi piani di tensione e defo tridimensionale;                                               | rmazione (Richiami di teoria dell'elasticità                                                                                                    | 1. Plane stress and st<br>Plane                                                                                           | train problems (Three-dimensional elasticity; Plane strain elasticity; |  |  |  |
| Metod                                                          | li e strumenti didattici                                                                            |                                                                                                    |                                                                                                    |                                                                        |  |  |  |
|                                                                | Testo in Italiano                                                                                   |                                                                                                    | Testo in Inglese                                                                                                    |                                                                        |  |  |  |
| ۹.                                                             | Il programma del corso sarà interar                                                                 | nente svolto durante le ore di lezione.                                                                                                    | The course content w                                                                                                    | vill be completely covered by the lectures.                            |  |  |  |
| Modali                                                         | lità di verifica e valutazione dell'appr                                                            | rendimento                                                                                                    |                                                                                                    |                                                                        |  |  |  |
|                                                                | Testo in Italiano                                                                                   |                                                                                                    | Testo in Inglese                                                                                                    |                                                                        |  |  |  |
| 2                                                              | La verifica dell'apprendimento avvie<br>l'acquisizi                                                 | ene attraverso una prova orale, volta ad accertare                                                                                                    | Achievements will be assessed by the means of a final oral exam, aimed at verifying the<br>expected                       |                                                                        |  |  |  |
| Testi/E                                                        | Bibliografia di riferimento                                                                         |                                                                                                    |                                                                                                    |                                                                        |  |  |  |
|                                                                | Testo in Italiano                                                                                   |                                                                                                    | Testo in Inglese                                                                                                    |                                                                        |  |  |  |
| 2                                                              | Erasmo Viola, "Teoria delle strutture<br>Editri                                                     | e. Volume primo. Stati tensionali e piastre", Pitagora                                                                                                    | Erasmo Viola, "Teoria delle strutture. Volume primo. Stati tensionali e piastre", Pitagora<br>Editri                      |                                                                        |  |  |  |
| Altre i                                                        | nformazioni                                                                                         |                                                                                                    |                                                                                                    |                                                                        |  |  |  |
|                                                                | Testo in Italiano                                                                                   |                                                                                                    | Testo in Inglese                                                                                                    |                                                                        |  |  |  |
| ۹.                                                             |                                                                                                    | ۵                                                                                                    |                                                                                                    | ٨                                                                      |  |  |  |
| Pubblic<br># » <u>Offert</u><br>Use                            | ca 😨<br>ta Didattica » Attività Didattiche » Peculiarità «<br>r:                                    | Obiettivi Formativi                                                                                                    | Conferma                                                                                                    |                                                                        |  |  |  |
| AGGIOF<br>Anno Ac                                              | RNAMENTO OBIETTIVI FORMATIVI DE<br>.ccademico offerta:                                              | LL'UNITA' DIDATTICA                                                                                                    |                                                                                                    |                                                                        |  |  |  |
| A                                                              |                                                                                                    | Come di Chudi                                                                                                    |                                                                                                    |                                                                        |  |  |  |
| Comple                                                         | a didattica                                                                                         | INGEGNERIA CIVILE E AMBIENTALE - CURRICULU                                                                                                    | JM CIVILE [ IASA-01]                                                                                                    | INGEGNERIA ANTISISMICA E PER LA SOSTENIBILITA' AMBIENTALE              |  |  |  |
|                                                                | Testo in Italia                                                                                     | L'obiettivo principale del corso è quello di fornire allo<br>studente i fondamenti teorici per lo studio di solidi<br>bidimensionali (piastre gueci), sviluppando le<br>conoscenze acquisite durante il corso di Scienza delle<br>Costruzioni. Ogni modello strutturale è analizzato con<br>lo scopo di ottenere le equazioni indefinite di |                                                                                                    |                                                                        |  |  |  |
|                                                                | Testo in Ingle                                                                                      | The student will acquire the theoretical fundamentals<br>for the study of two-dimensional solids (plates and<br>shell), developing the previous basic knowledge<br>obtained during the Structural Mechanics course. Each<br>structural model is analyzed to obtain the kinematic<br>equations, constitutive laws and equilibrium equations. |                                                                                                    |                                                                        |  |  |  |
|                                                                | Aggiorna                                                                                            |                                                                                                    | Annulla                                                                                                    | Esci                                                                   |  |  |  |
|                                                                |                                                                                                    |                                                                                                    |                                                                                                    |                                                                        |  |  |  |
| Aggio                                                          | ornare il testo degli Obiettivi Formativi e                                                         | e premere il pulsante "Aggiorna".                                                                                                    |                                                                                                    |                                                                        |  |  |  |

6) Terminato il processo, selezionare pubblica e poi conferma (in basso)

Pubblica 🗹

Conferma